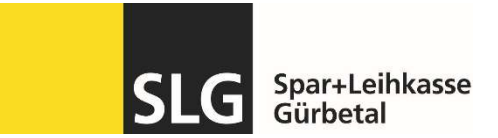

## SLG Banking App aktivieren – Schritt für Schritt Anleitung

| Schritt 1 | <ul> <li>Vorbereitung</li> <li>Folgende Voraussetzungen<br/>müssen erfüllt sein:</li> <li>E-Banking aktiviert</li> <li>FinSign App aktiviert</li> <li>Mobile PIN im E-Banking<br/>gesetzt</li> </ul>                                                                                                    | In drei Schritten machen Sie sich startklar:         ✓       E-Banking-Vertrag         ✓       Ich habe die Vertragsformalitäten erledigt.         ✓       FinSign App         ✓       Ich nutze FinSign für die E-Banking-Anmeldung.         ✓       Mobile PIN         ✓       Ich habe meine Mobile PIN im E-Banking gesetzt.         ✓       Ich habe meine Mobile PIN im E-Banking gesetzt.          Hinweis         Die Mobile PIN für die SLG Mobile App müssen Sie in Ihren E-Banking Einstellungen selbst festlegen |
|-----------|----------------------------------------------------------------------------------------------------|----------------------------------------------------------------------------------------------------|
| Schritt 2 | Melden Sie sich wie gewohnt auf<br>Ihrem Computer unter<br><u>www.e-banking.slguerbetal.ch</u> im<br>E-Banking an.<br>Gehen Sie auf den Menu-Punkt<br>Einstellungen → Login verwalten                                                                                                    | Vermögen Zahlungen Handel Dokumente & Mitteilungen Einstellungen<br>Konten konfigurieren Profilbild Login verwalten                                                                                                    |
| Schritt 3 | Legen Sie unter "Mobile PIN<br>ändern" einen persönlichen PIN für<br>die SLG Banking App fest<br>(6 Zahlen). Diesen PIN benötigen<br>Sie anschliessend für das Login in<br>die SLG Banking App.<br><b>Sicherheitshinweis:</b><br>Bitte verwenden Sie aus<br>Sicherheitsgründen nicht den<br>gleichen PIN wie bei der FinSign<br>App. | Passwort ändern<br>Mobile PIN ändern<br>FinSign App aktivieren<br>Aktive FinSign Geräte<br>Zurück zum E-Banking                                                                                                    |
| Schritt 4 | Laden Sie nun die SLG Banking<br>App aus dem jeweiligen App Store<br>auf Ihr Smartphone (Google Play<br>oder Apple).                                                                                                    | Google Play Apple Store                                                                                                    |

| Schritt 5 | Öffnen Sie die SLG Banking App<br>und melden Sie sich mit Ihrer<br>Vertragsnummer sowie dem in<br>Schritt 3 generierten Mobile PIN<br>an.                                                                                                    | Operation   Pertrogsnummer Mobile PIN Operation Operation Operati |
|-----------|----------------------------------------------------------------------------------------------------|----------------------------------------------------------------------------------------------------|
| Schritt 6 | Bestätigen Sie das Login in Ihrer<br>FinSign App. FinSign öffnet sich<br>automatisch auf Ihrem<br>Smartphone. Nach der Bestätigung<br>wird wieder automatisch auf die<br>SLG Banking App gewechselt.                                                                                     | Anmeldung Mobile Banking<br>Vertrag<br>118 Sekunden zum Akzeptieren.                                                                                                    |
| Schritt 5 | Sie haben nun die SLG Banking<br>App erfolgreich aktiviert und<br>können ab sofort Ihre<br>Bankgeschäfte jederzeit über Ihr<br>Smartphone erledigen.<br>Bitte stellen Sie sicher, dass Sie<br>die Sicherheitsgrundregeln für das<br>mobile Banking zu Ihrem eigenen<br>Schutz einhalten. |                                                                                                    |

Antworten auf mögliche Fragen finden Sie auf unserer FAQ-Seite: <u>www.slguerbetal.ch/faq.</u>

Bei Supportbedarf stehen wir Ihnen mittels E-Mail oder unter der Tel. Nr. 031 808 19 13 zur Verfügung.